## Social Networking: How do I add Social Networking "Share" buttons to my website?

It's so easy!

- 1. In Edit Website Mode, simply click on the page you want to add share buttons too.
- 2. Click on "Rename Page" as this will take you to that particular pages settings
- 3. Check the box "Show Share Buttons"
- 4. Done your Changes
- 5. Repeat steps 1-4 on each page you would like share buttons added too
- 6. When completed, publish your ENTIRE website to make your Share Buttons live.

Unique solution ID: #1194 Author: Homespun Support Last update: 2011-07-22 20:42

URL: http://support.homespunwebsites.com/content/38/195/en/how-do-i-add-social-networking-share-buttons-to-my-website.html